# HUAWEI OOVO Y70 Kasutusjuhend

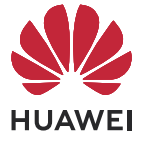

# **Sisukord**

# Põhiteave

| Põhiliigutused                    | 1  |
|-----------------------------------|----|
| Ekraani lukustamine ja avamine    | 4  |
| Avakuvaga tutvumine               | 5  |
| Teavitus- ja olekuikoonid         | 6  |
| Juhtpaneel                        | 7  |
| Kuvatõmmised ja kuva salvestamine | 10 |
| Mitu akent                        | 13 |
|                                   |    |

# Nutikad funktsioonid

| AI Lens              | 16 |
|----------------------|----|
| HiTouch              | 16 |
| Huawei Print         | 16 |
| Mitme seadme koostöö | 17 |
| Meediumikontroller   | 18 |

# Kaamera ja galerii

| Pildistamine                                    | 20 |
|-------------------------------------------------|----|
| Pildistamine portree-, öö- ja laia ava režiimis | 21 |
| Al-fotograafia                                  | 22 |
| Profirežiim                                     | 23 |
| Filmimine                                       | 25 |
| Aegvõte                                         | 26 |
| Kaamerasätete muutmine                          | 26 |
| Galerii haldamine                               | 28 |
|                                                 |    |

# Rakendused

| Märkmik | 33 |
|---------|----|
|         |    |

# Sätted

| Ekraan ja heledus    | 37 |
|----------------------|----|
| Biomeetria ja parool | 37 |
| Telefoni teave       | 40 |

# **Põhiteave**

\_

# Põhiliigutused

# Põhiliigutused ja otseteed

# Süsteemis navigeerimise liigutused

Avage Sätted > Süsteem ja värskendused > Süsteemi navigeerimine ja veenduge, et Liigutused oleks valitud.

| <b>Eelmisele kuvale naasmine</b><br>Eelmisele kuvale naasmiseks nipsake vasakust või paremast servast<br>sissepoole.         |
|----------------------------------------------------------------------------------------------------|
| <b>Avakuvale naasmine</b><br>Avakuvale naasmiseks nipsake allservast üles.                                                   |
| <b>Hiljutised ülesanded</b><br>Hiljutiste ülesannete kuvamiseks nipsake ekraani allservast üles ja hoidke<br>sõrme ekraanil. |
| <b>Rakenduse sulgemine</b><br>Vaadates hiljutisi ülesandeid, nipsake rakenduse sulgemiseks selle eelvaatel<br>üles.          |

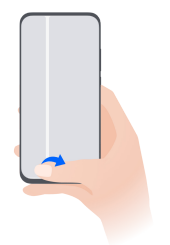

### Rakenduste vahetamine

 Rakenduste vahetamiseks libistage üle ekraani allosa.
 Enne selle liigutuse kasutamist puudutage kuval Süsteemi navigeerimine suvandit Sätted ja veenduge, et Rakenduste vahetamiseks ekraani allservas libistamine oleks lubatud.

Rakenduste vahetamiseks nipsake üle ekraani allosa kaarekujuliselt.

Kui seadmel pole lülitit Rakenduste vahetamiseks ekraani allservas libistamine, ei ole see funktsioon toetatud.

# Sõrmenukiliigutused

Enne sõrmenukiliigutuste kasutamist kasutage ühte järgmistest viisidest, et tagada kõigi vajalike funktsioonide lubamine (olenevalt teie seadme mudelist).

- Avage Sätted > Hõlbustusfunktsioonid > Otseteed ja liigutused ning lubage
  Kuvatõmmise tegemine ja Kuvasalvestus.
- Avage Sätted > Hõlbustusfunktsioonid > Liigutustega juhtimine > Kuvatõmmise tegemine ja lubage Nutikas kuvatõmmis.

|   | <b>Kuvatõmmise tegemine</b><br>Kuvatõmmise tegemiseks koputage sõrmenukiga kaks korda ekraanile.                                |
|---|----------------------------------------------------------------------------------------------------|
| S | <b>Keritava kuvatõmmise tegemine</b><br>Keritava kuvatõmmise tegemiseks koputage sõrmenukiga ekraanile ja<br>joonistage S-täht. |
|   | <b>Kuvaosa jäädvustamine</b><br>Kuvaosa jäädvustamiseks koputage sõrmenukiga ekraanile ja joonistage<br>suletud ala.            |

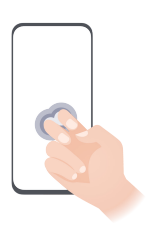

#### Kuvasalvestus

Kuvasalvestuse alustamiseks või lõpetamiseks koputage kahe sõrmenukiga kaks korda ekraanile.

# Veel liigutusi

\_

| $\overline{}$       | Avakuva redigeerimisrežiimi avamine                                               |
|---------------------|-----------------------------------------------------------------------------------|
|                     | Suruge avakuval kaks sõrme kokku.                                                 |
| $\overline{\qquad}$ | Otseteede paneeli kuvamine lukustuskuval                                          |
| ſ                   | Lülitage ekraan sisse ja nipsake lukustuskuva allservast üles.                    |
| $\overline{}$       | Otsinguriba kuvamine                                                              |
|                     | Nipsake avakuva keskosast alla.                                                   |
|                     | Teavituspaneeli kuvamine                                                          |
|                     | Nipsake ekraani ülemisest vasakust servast alla.                                  |
|                     | Otseteelüliti sisselülitamine                                                     |
|                     | Nipsake ekraani ülemisest paremast nurgast alla, et kuvada <b>Juhtpaneel</b> , ja |
|                     | puudutage ikooni 🦳 , et laiendada otseteelülitite paneel (olenevalt teie          |
|                     | seadme mudelist).                                                                 |

### Nuppude otseteed

| <b>Väljalülitamine ja taaskäivitamine</b><br>Hoidke toitenuppu all, kuni seade kuvab menüü suvanditega <b>Lülita välja</b> ja<br><b>Taaskäivita</b> . |
|----------------------------------------------------------------------------------------------------|
| <b>Helitugevuse suurendamine</b><br>Vajutage helitugevuse suurendamise nuppu.                                                                         |
| <b>Helitugevuse vähendamine</b><br>Vajutage helitugevuse vähendamise nuppu.                                                                           |
| <b>Kuvatõmmise tegemine</b><br>Vajutage korraga helitugevuse suurendamise nuppu ja toitenuppu.                                                        |

*i* Kõigil seadmetel ei ole helitugevusnuppe.

# Ekraani lukustamine ja avamine

# Ekraani lukustamine ja avamine

#### Ekraani lukustamine

#### Automaatlukustus

Kui te pole seadet teatava aja vältel kasutanud, lülitub ekraan automaatselt välja.

Ekraani ajalõpu määramiseks avage Sätted > Ekraan ja heledus > Unerežiim.

### Ekraani lukustamine käsitsi

Ekraani lukustamiseks saate kasutada mõlemat viisi järgmistest.

- Vajutage toitenuppu.
- Suruge avakuval kaks sõrme kokku, et avada redigeerimisrežiim. Puudutage suvandit Vidinad ja lohistage ikoon Ekraanilukk avakuvale. Seejärel puudutage ekraani lukustamiseks ikooni Ekraanilukk.

# Ekraani sisselülitamine

Saate ekraani sisse lülitada ühel järgmistest viisidest (olenevalt teie seadme mudelist).

- Vajutage toitenuppu.
- Avage Sätted > Hõlbustusfunktsioonid > Otseteed ja liigutused > Ekraani äratus ning lubage ja kasutage suvandit Tõstmisega äratamine, Topeltpuudutusega äratamine või Äratamiseks näidake peopesa.
- Avage Sätted > Hõlbustusfunktsioonid > Liigutustega juhtimine > Tõste ning lubage ja kasutage suvandit Seadme äratamine.
- *i* Kui teie seadmel pole seda suvandit, ei ole see funktsioon toetatud.

#### Ekraani lukust vabastamine

**Parooliga lukuvabastus.** Pärast ekraani sisselülitamist nipsake ekraani keskkohast üles, et kuvada paneel, kus saate sisestada lukustuskuva parooli.

Näotuvastusega lukuvabastus. Pärast ekraani sisselülitamist seadke oma nägu ekraani ette. Pärast teie näo äratundmist vabastatakse seade automaatselt lukustusest.

**Sõrmejäljega lukuvabastus.** Puudutage registreeritud sõrmega sõrmejäljelugeri ala. Kui telefonil on ekraanisisene sõrmejäljeluger, äratage esmalt ekraan.

# Avakuvaga tutvumine

# Suurte kaustade loomine ja kasutamine

Saate paremaks haldamiseks rühmitada sarnased rakendused suurde kausta ja anda kaustale nime.

Samuti saate tavalise kausta muuta suureks (nii kaust kui ka rakenduste ikoonid suurenevad), et saada rakendustele parem juurdepääs.

### Suure kausta loomine

- **1** Puudutage pikalt rakenduseikooni ja lohistage see teisele ikoonile, et luua uus kaust.
- 2 Tavalise ja suure kuvarežiimi vahetamiseks puudutage kausta pikalt. Näiteks võite suure kausta loomiseks puudutada pikalt uut kausta ja valida kuvatavas menüüs nupu **Suurenda**.
- **3** Puudutage suure kausta alumist paremat nurka selle avamiseks ja puudutage kausta nime selle ümbernimetamiseks. Kausta saate ümber nimetada ka seda pikalt vajutades ja valides nupu **Nimeta ümber**.

### Toimingud suures kaustas

Suures kaustas saate teha järgmisi toiminguid.

• Rakenduste avamine. Rakenduse otse avamiseks puudutage suures kaustas ikooni.

• Kaustadesse sisenemine ja neist väljumine. Kausta sisenemiseks puudutage selle alumist paremat nurka. Kaustast väljumiseks puudutage selles tühja kohta.

Kui suures kaustas on enam kui üheksa rakendust, ilmub kausta alumisse paremasse nurka virnaikoon. Puudutage virnaikooni, et kuvada kaustas rohkem rakendusi.

- Kuvarežiimide vahetamine. Tavalise ja suure kuva vahel vahetamiseks puudutage kausta pikalt. Näiteks võite suure kausta loomiseks puudutada pikalt tavalist kausta ja valida kuvatavas menüüs nupu Suurenda.

# Teavitus- ja olekuikoonid

# Teavitus- ja olekuikoonid

Võrgu olekuikoonid võivad piirkonniti või võrguteenuse pakkujati erineda. Toetatud funktsioonid erinevad seadmemudeliti. Teie seadmel ei pruugi olla kõiki järgmisi ikoone.

| <sup>56</sup> .11 | 5G-võrk on ühendatud                 | <sup>46</sup> .11 | 4G-võrk on ühendatud                                      |
|-------------------|--------------------------------------|-------------------|-----------------------------------------------------------|
| <sup>36</sup> .11 | 3G-võrk on ühendatud                 | <sup>26</sup> .11 | 2G-võrk on ühendatud                                      |
|                   | Signaali täistugevus                 | R.II              | Rändlus                                                   |
|                   | Andmesäästja on lubatud              |                   | Ühtegi SIM-kaarti pole sisestatud                         |
| $\bigcirc$        | Pääsupunkt on lubatud                |                   | Pääsupunkt on ühendatud                                   |
| ( <sub>x</sub>    | Pääsupunktiühendus on<br>katkestatud |                   | Võrkude vahetamine<br>funktsiooniga Wi-Fi+                |
|                   | Wi-Fi on ühendatud                   |                   | Wi-Fi-võrk on vigane,<br>internetiühendust ei saa luua    |
|                   | Wi-Fi 6 on ühendatud                 | <u>((آ-</u>       | Wi-Fi 6-võrk on vigane,<br>internetiühendust ei saa luua  |
| 6÷(((**           | Wi-Fi 6+ on ühendatud                | •)))<br>          | Wi-Fi 6+-võrk on vigane,<br>internetiühendust ei saa luua |
| <b>→</b>          | Lennurežiim on lubatud               |                   | Alarm on määratud                                         |
|                   | Aku on tühi                          |                   | Aku tühjeneb                                              |
| *                 | Laadimine                            | **                | Kiirlaadimine                                             |

|              | Superlaadimine                 | The second second second second second second second second second second second second second second second se | Juhtmeta superlaadimine          |
|--------------|--------------------------------|----------------------------------------------------------------------------------------------------|----------------------------------|
| <u>E</u>     | Juhtmeta kiirlaadimine         | <u>E</u>                                                                                                    | Tavaline juhtmeta laadimine      |
|              | Energiasäästurežiim on lubatud | X                                                                                                    | Digitaalne tasakaal on lubatud   |
| ☆            | Bluetooth on lubatud           | ₿Ō                                                                                                    | Bluetooth-seadme aku             |
| *            | Bluetooth-seade on ühendatud   | 0                                                                                                    | VPN on ühendatud                 |
|              | Sõidurežiim on lubatud         | 劉                                                                                                    | Projitseerimisseade on ühendatud |
| •            | Asukohateenus on lubatud       |                                                                                                    | Silmi säästev režiim on lubatud  |
|              | Peakomplekt on ühendatud       | (1)                                                                                                    | Jõudlusrežiim on lubatud         |
| <b>L</b>     | Helistamine                    | HD                                                                                                    | VoLTE on lubatud                 |
| <b>₽</b>     | Vastamata kõne                 | Q                                                                                                    | Uus sõnum                        |
| X.           | Vaikne režiim                  | }_{                                                                                                    | Värinamuster                     |
|              | NFC on lubatud                 | 6                                                                                                    | Režiim "Mitte segada" on lubatud |
| 0            | Andmete sünkroonimine          | (j)                                                                                                    | Andmete sünkroonimine nurjus     |
| $\checkmark$ | Uus meil                       |                                                                                                    | Sündmuse meeldetuletus           |
| • • •        | Veel teavitusi                 |                                                                                                    |                                  |

# Juhtpaneel

# Otseteelülitite kasutamine

#### Otseteelüliti sisselülitamine

Nipsake ekraani ülemisest paremast nurgast alla, et kuvada Juhtpaneel, ja puudutage ikooni

, et laiendada otseteelülitite paneel (olenevalt teie seadme mudelist).

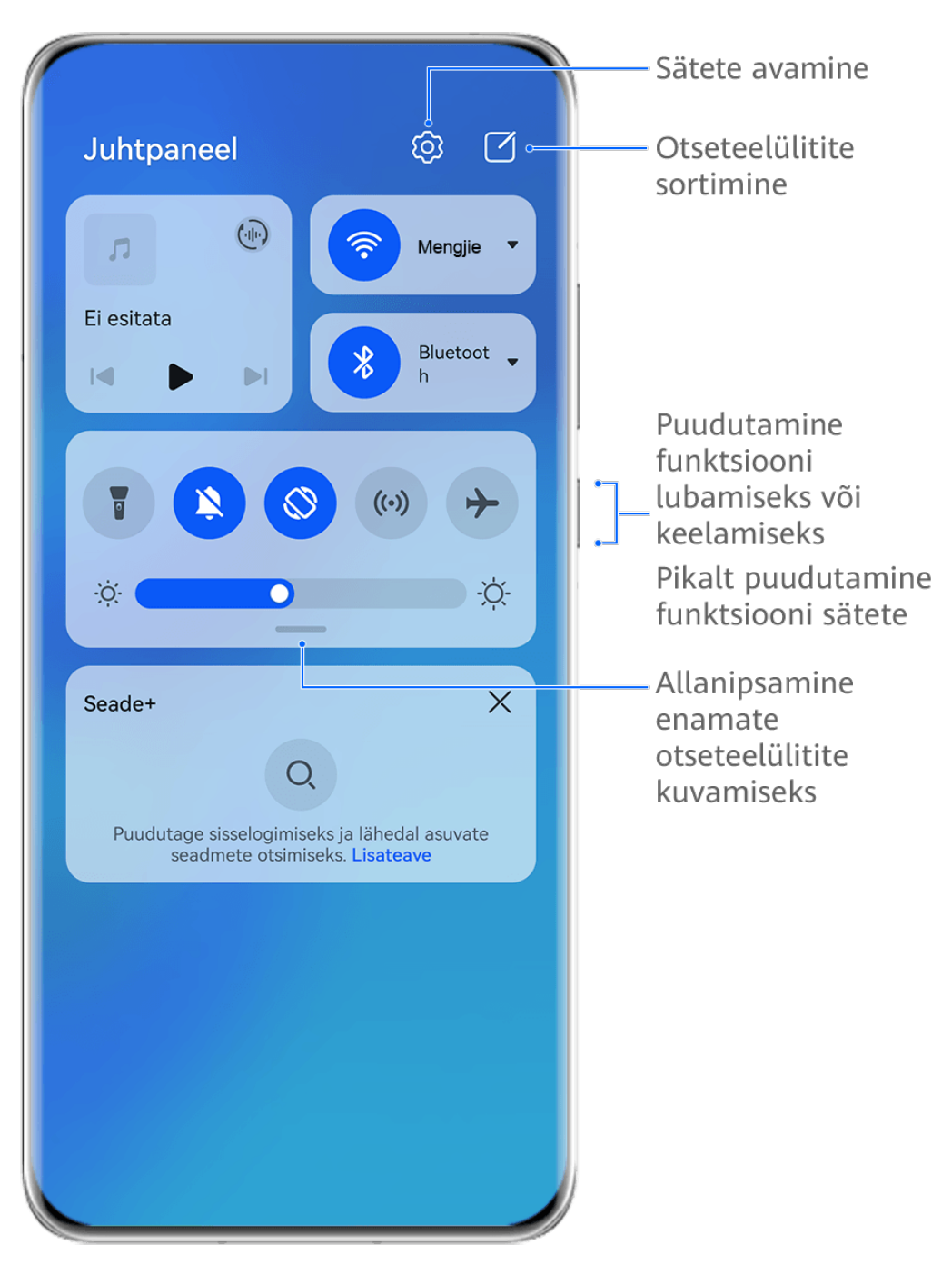

- Pildid on vaid teabeks.
- Funktsiooni lubamiseks või keelamiseks puudutage vastavat otseteelülitit.
- Funktsiooni sätete kuva avamiseks puudutage pikalt vastavat otseteelülitit (seda ei toeta kõik funktsioonid).
- Süsteemisätete kuva avamiseks puudutage ikooni 🔅.

### Otseteede kohandamine

Nipsake ekraani ülemisest paremast nurgast alla, et kuvada **Juhtpaneel**, avage  $\checkmark$  > **Lülitite redigeerimine**, puudutage pikalt otseteelülitit ja lohistage see soovitud kohta ning puudutage suvandit **VALMIS**.

# Helijuhtpaneel

# Heli taasesituse haldamine helijuhtpaneelil

Kui avatud on mitu helirakendust (nagu **Muusika**), saate muusika taasesitust hallata ja neid rakendusi lihtsasti vahetada helijuhtpaneelil.

- **1** Pärast mitme helirakenduse avamist nipsake seadme ülemisest paremast nurgast alla, et kuvada **Juhtpaneel**, ja puudutage heli taasesituse kaarti kuva **Juhtpaneel** ülaosas.
- **2** Helijuhtpaneelil kuvatakse parajasti kasutatavad ja hiljuti kasutatud rakendused ning seal saate hallata ka kasutusel oleva rakenduse taasesitust (näiteks muusikapalu esitada või peatada ja siirduda eelmise või järgmise muusikapalani) või võite taasesituse kiireks ümberlülitamiseks puudutada muud helirakendust.
- Teatavad rakendused tuleb selle funktsiooni kasutamiseks värskendada uusimale versioonile.
  - Kõik rakendused ei toeta helijuhtpaneeli.

# Helitaasesitusseadme kiire vahetamine

Kui teie seade on ühendatud heliseadmega (nagu peakomplekt, Bluetooth-kõlar või Visioni toode), saate funktsiooni **Juhtpaneel** helijuhtimisjaotises taasesitusseadet kiiresti vahetada (näiteks lülitada taasesitatava muusika oma seadmest ümber Bluetooth-kõlarisse).

- 1 Ühendage oma seade heliseadmega Bluetoothi kaudu või muul viisil. Pärast Visioni toote ühendamist oma seadmega Bluetoothi kaudu, saate selle ühendada seadmega samasse Wi-Fi-võrku ja logida sisse samasse HUAWEI ID kontosse, et teha rohkem toiminguid.
- 2 Teie seadmes parajasti taasesitatava heli edastamiseks teise seadmesse nipsake oma

seadme ülemisest paremast nurgast alla, et kuvada **Juhtpaneel**, puudutage ikooni või seadmeikooni (näiteks ) ülal asuva helijuhtimisjaotise ülemises paremas nurgas ja valige ühendatud seadmete loendis heliseade.

# Sujuv seadmetevaheline töö funktsiooniga Seade+

**Seade+** võimaldab eri seadmete koostööd, tehes teie telefoni lähedal asuva Visioni ja muude toetatud seadmete keskjuhtseadmeks, et neid saaks mugavalt juhtida. Samuti saate vaid ühe puutega edastada telefoni käimasolevaid ülesandeid Visionisse, alates MeeTime'i kõnedest kuni voogesitatava heli- ja videosisuni.

*i* Veenduge, et teie seade oleks värskendatud uusimale süsteemiversioonile.

# Funktsiooni Seade+ seadistamine

Praegu toetab **Seade+** telefonide ühendamist järgmist tüüpi seadmetega. Selle funktsiooni kasutamiseks veenduge, et ühendatavad seadmed toetavad funktsiooni **Seade+**. Enne alustamist lubage telefonis Bluetooth ja Wi-Fi ning logige oma HUAWEI ID kontole sisse. Muudes seadmetes tehke järgmised seadistused.

• Vision: veenduge, et see oleks ühendatud teie seadmega samasse kohtvõrku ja logitud sisse samale HUAWEI ID kontole.

- Bluetooth-seade: mõne Bluetooth-seadme (näiteks Bluetooth-peakomplektid) saab funktsiooni Seade+ kaudu seadmega ühendada pärast Bluetooth-ühenduse loomist.
- Seade+ ei toeta telefonide vahelist koostööd.
  - Kui **Seade+** on peidetud, avage **Juhtpaneel** ja valige **Skuva Seade+**.

# MeeTime'i kõnede ja voogesitatava heli- või videosisu edastamine teistesse seadmetesse

Kui teete seadmega MeeTime'i kõnet, vaatate videoid (näiteks HUAWEI Videos, Youkus või muus videovoogedastusrakenduses) või kuulate muusikat, saate edastada need käimasolevad toimingud funktsiooni **Seade+** kaudu teisse seadmesse ja jätkata uues seadmes sealt, kus pooleli jäite. Näiteks saate MeeTime'i kõne edastada Visionisse.

*i* **MeeTime**. See funktsioon on saadaval ainult teatavates riikides ja piirkondades.

Saate järgmiste ülesannete edastamiseks valida eri seadmeid.

- Videod. Saab edastada Visionisse.
- MeeTime'i kõned. Saab edastada Visionisse.
- **Muusika**. Saab edastada Bluetooth-kõrvaklappidesse või Visionisse (nii sisse- kui ka väljalülitatud ekraani korral).
- **1** Nipsake telefoniekraani ülemisest paremast nurgast alla, et kuvada **Juhtpaneel**.

Saadavalolevad seadmed kuvatakse jaotises **Seade+**. Võite puudutada ka ikooni Q ja otsida lähedalasuvaid seadmeid käsitsi.

**2** Puudutage seadet, millele tahate käimasolevad ülesanded edastada.

# Kuvatõmmised ja kuva salvestamine

# Kuvatõmmise tegemine

### Kogu ekraanist kuvatõmmise tegemine sõrmenukipuudutusega

- **1** Enne sõrmenukiliigutuste kasutamist kasutage selle funktsiooni lubamiseks üht järgmistest viisidest (olenevalt teie seadme mudelist).
  - Avage Sätted > Hõlbustusfunktsioonid > Otseteed ja liigutused > Kuvatõmmise
    tegemine ja lubage Sõrmenuki kuvatõmmised.
  - Avage Sätted > Hõlbustusfunktsioonid > Liigutustega juhtimine > Kuvatõmmise
    tegemine ja lubage Nutikas kuvatõmmis.
- **2** Kogu ekraanist kuvatõmmise tegemiseks puudutage ühe sõrmenukiga kaks korda kiiresti.

### Kuvatõmmise tegemine klahviotseteega

Kuvatõmmise tegemiseks hoidke korraga all toite- ja helitugevuse vähendamise nuppu.

# Kuvatõmmise tegemine otseteelülitiga

Nipsake ekraani ülemisest paremast nurgast alla, et kuvada Juhtpaneel, puudutage ikooni

, et laiendada otseteelülitite paneel (olenevalt teie seadme mudelist), ja puudutage kuvatõmmise tegemiseks suvandit **Kuvatõmmis**.

## Kuvatõmmise jagamine või töötlemine

Pärast kuvatõmmise tegemist ilmub ekraani alumisse vasakusse nurka pisipilt. Saate teha järgmist.

- Nipsake pisipildil üles, et valida viis, kuidas kuvatõmmist teistega jagada.
- Puudutage pisipilti, et kuvatõmmist töödelda või see kustutada või sellega veel midagi teha.

Vaikimisi salvestatakse kuvatõmmised rakendusse Galerii.

### Kuvatõmmise tegemine kolme sõrmega allanipsamisega

- Avage Sätted > Hõlbustusfunktsioonid > Otseteed ja liigutused > Kuvatõmmise tegemine või Sätted > Hõlbustusfunktsioonid > Liigutustega juhtimine > Kolme sõrmega kuvatõmmis (olenevalt teie seadme mudelist) ja veenduge, et Kolme sõrmega kuvatõmmis oleks lubatud.
- **2** Kuvatõmmise tegemiseks nipsake ekraani keskosas kolme sõrmega alla.

# Osalise kuvatõmmise tegemine

Osalise kuvatõmmise tegemiseks kasutage funktsiooni **Osaline kuvatõmmis**. Valige kuvatõmmisele soovitud kuju (näiteks ristkülik, ovaal või süda).

### Osalise kuvatõmmise tegemine sõrmenukiliigutustega

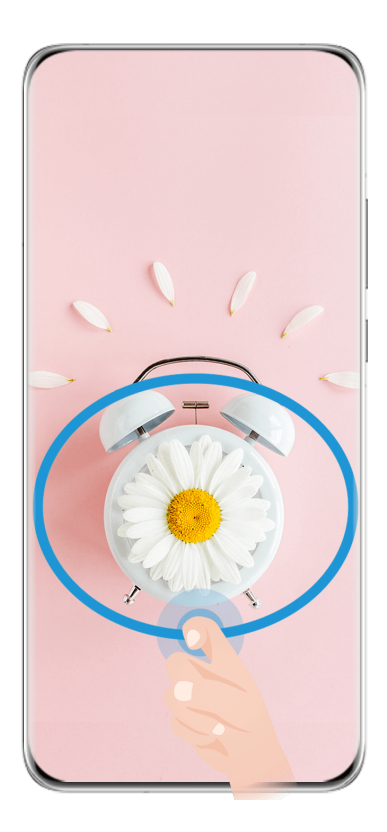

🥡 Pildid on vaid teabeks.

- **1** Puudutage ühe sõrmenukiga ekraani ja hoidke seda ekraanil, et joonistada suletud kujund ümber kuvaosa, mida soovite jäädvustada. Veenduge, et sõrmenukk püsiks ekraanil.
- **2** Ekraanil kuvatakse sõrmenuki liikumistee. Seejärel saate teha järgmist.
  - Lohistage raam soovitud kohta või muutke selle suurust.
  - Muutke jäädvustatava ala kuju, puudutades ekraani allosas olevaid kujusuvandeid.
- **3** Kuvatõmmise salvestamiseks puudutage ikooni

### Osalise kuvatõmmise otseteed

**1** Nipsake ekraani ülemisest paremast nurgast alla, et kuvada **Juhtpaneel**, ja puudutage

ikooni , et laiendada otseteelülitite paneel (olenevalt teie seadme mudelist). Seejärel puudutage suvandi **Kuvatõmmis** kõrval olevat kolmnurgaikooni ja valige **Osaline kuvatõmmis**.

- **2** Järgige ekraanil kuvatavaid juhtnööre, et joonistada sõrmega suletud kujund ümber kuva jäädvustatava osa.
- **3** Ekraanil kuvatakse sõrme liikumistee. Seejärel saate teha järgmist.
  - Lohistage raam soovitud kohta või muutke selle suurust.
  - Muutke jäädvustatava ala kuju, puudutades ekraani allosas olevaid kujusuvandeid.

4 Kuvatõmmise salvestamiseks puudutage ikooni 💾.

# Keritava kuvatõmmise tegemine

Kasutage funktsiooni **Keritav kuvatõmmis**, et jäädvustada oluline vestlus, artikkel või töödokument, mis ei mahu täielikult ekraanile, ja jagage seda teistega.

## Keritava kuvatõmmise tegemine sõrmenukiga

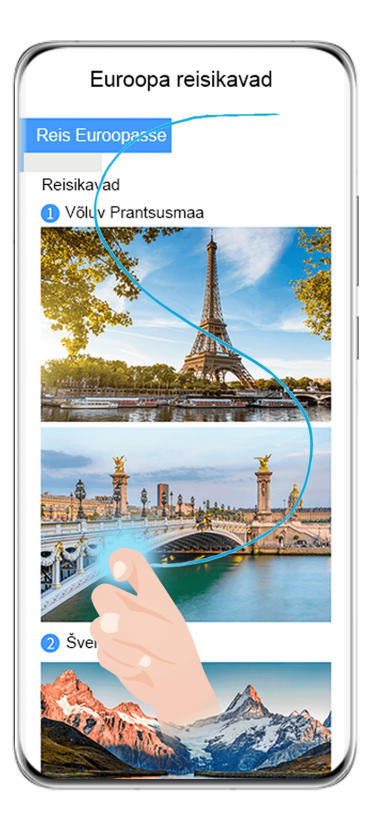

*i* Pildid on vaid teabeks.

- **1** Koputage ühe sõrmenukiga vastu ekraani, hoidke seda ekraanil ja joonistage "S". Seade kerib automaatselt lehe allaserva ja jäädvustab kogu sisu ühe kuvatõmmisena.
- 2 Kerimise peatamiseks võite ekraani igal ajal puudutada.

#### Otsetee kasutamine keritava kuvatõmmise tegemiseks

**1** Nipsake ekraani ülemisest paremast nurgast alla, et kuvada **Juhtpaneel**, puudutage ikooni

, et laiendada otseteelülitite paneel (olenevalt teie seadme mudelist), puudutage kolmnurgaikooni suvandi **Kuvatõmmis** kõrval ja puudutage kuvatavas dialoogiboksis suvandit **Keritav kuvatõmmis**.

**2** Kerimise peatamiseks võite ekraani igal ajal puudutada.

# Mitu akent

# Ekraani poolitamine rööprähklemiseks

Mitu akent võimaldab teil rakendusi sujuvaks rööprähklemiseks jagatud ekraani režiimis avada.

Jagatud ekraani režiim on toetatud vaid teatavates rakendustes.

### Ekraani poolitamine

**1** Pärast rakenduse avamist nipsake seadmeekraani vasakust või paremast servast sissepoole ja hoidke sõrme ekraanil, et kuvada mitme akna dokk.

**2** Puudutage rakendust dokis pikalt, lohistage see kuvale ja vabastage.

# Jagatud ekraani paanide kohtade vahetamine

Puudutage jagatud ekraani paani ülaservas pikalt ikooni —, kuni näete, et paan kahaneb, ja lohistage see paanide kohtade vahetamiseks ekraani teisele poolele.

# Jagatud ekraani režiimist väljumine

Puudutage jagatud ekraani joone keskel olevat ikooni — või **I** pikalt ja lohistage seda, kuni ühe paani kadumiseni.

# Rakenduste vahel pukseerimine mitme akna funktsiooni kasutades

Kasutage mitme akna funktsiooni piltide, teksti ja dokumentide lihtsaks pukseerimiseks rakenduste vahel.

- Pildi pukseerimine: rakenduses **Märkmik** märkmete kirjutamisel avage **Failid**, valige foto, mida soovite lisada, ja lohistage see rakenduse **Märkmik** redaktorisse.
- Teksti pukseerimine: WeChatis SMS-sõnumi saatmisel avage Märkmik, puudutage pikalt teksti, mida soovite saata, ja lohistage see sõnumi tekstivälja.
- Dokumendi pukseerimine: meili kirjutamisel avage **Failid**, valige dokument, mida soovite manusena lisada, ja lohistage see meiliredaktorisse.
- 6 Kõik rakendused ei toeta mitme akna režiimis pukseerimist täielikult.

# Mitme akna kuva ühele rakendusele

Saate ühele rakendusele (näiteks Meil või Märkmik) luua kaks ülesandeakent ja lohistada nende vahel pilte, teksti või dokumente.

*i* See funktsioon pole kõigis rakendustes saadaval.

### Avage rakenduses jagatud ekraani kuva.

- **1** Avage rakendus Meil.
- **2** Nipsake seadme vasakust või paremast servast sissepoole ja hoidke sõrme ekraanil, et kuvada mitme akna dokk.
- **3** Puudutage pikalt ikooni Meil ja lohistage see kuvale, et avada jagatud ekraani kuva.

# Lohistage pilte, teksti või dokumente jagatud ekraani akende vahel.

- Pildi lohistamine. Valige jagatud ekraani ühes aknas pilt ja lohistage teise.
- **Teksti lohistamine**. Puudutage jagatud ekraani ühes aknas pikalt teksti ja valige soovitud osa, seejärel puudutage teksti uuesti pikalt ning lohistage teise aknasse.
- **Dokumendi lohistamine**. Valige jagatud ekraani ühes aknas dokument ja lohistage teise.

# Ujuva akna kasutamine

Avage mängimise ajal ujuv aken ja vestelge sõbraga ühtki mänguhetke maha magamata.

### Ujuva akna kuvamine

- **1** Nipsake ekraani vasak- või parempoolsest servast sissepoole ja hoidke sõrme ekraanil, et kuvada mitme akna dokk.
- **2** Puudutage mitme akna dokis rakenduseikooni, et avada rakendus ujuvas aknas.

# Ujuva akna asukoha muutmine

Ujuva akna teisaldamiseks soovitud kohta lohistage ujuva akna ülaservas olevat riba.

# Ujuva akna suuruse muutmine

Ujuva akna suuruse muutmiseks lohistage allserva, kaht külge või alumisi nurki.

# Täisekraanil kuvamine

Ujuva akna täisekraanil kuvamiseks puudutage selle ülaservas ikooni 🧖.

# Ujuva akna minimeerimine

Ujuva akna minimeerimiseks ujuvasse mulli puudutage selle ülaservas ikooni 🧮 .

# Ujuva akna sulgemine

Ujuva akna sulgemiseks puudutage selle ülaservas ikooni 🗙 .

# Rakenduste ujuvate akende leidmine ja vahetamine

Rakenduste ujuvaid aknaid leiate ja vahetate kiiresti ujuvate akende haldusfunktsiooniga.

- **1** Veenduge, et oleksite ujuvad aknad avanud mitmele rakendusele ja minimeerinud need ujuvasse kuuli.
- **2** Puudutage ujuvat kuuli, et kuvada kõigi ujuvate akende eelvaated.
  - Ujuvate akende eelvaadete sirvimine: nipsake üles või alla, et leida otsitava rakenduse ujuv aken.
  - Rakenduse ujuva akna kuvamine: puudutage rakenduse ujuva akna eelvaadet, et kuvada see ujuvas aknas.
  - **Rakenduse ujuva akna sulgemine**: puudutage ujuva akna eelvaatel ikooni <sup>×</sup>, et see sulgeda.

### Manuse avamine ujuvas aknas

Teatavates rakendustes (nagu Meil või Märkmik) olevaid linke või manuseid saate avada ujuvas aknas.

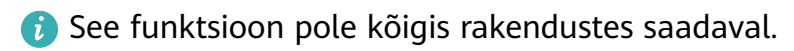

- **1** Avage rakendus Meil.
- **2** Klõpsake rakenduses Meil olevat linki või manust, et avada see ujuvas aknas.
  - Lingi avamine: puudutage rakenduses Meil olevat linki, et kuvada see ujuvas aknas.
  - Manuse avamine: puudutage rakenduses Meil olevat manust (näiteks dokumenti, pilti või videot), et kuvada see ujuvas aknas.

# Nutikad funktsioonid

# **AI Lens**

# Tõlkimiseks skannimine

**AI Lens** võimaldab skannida ja tõlkida võõrkeelset teksti, et saaksite välismaal reisides või osteldes lihtsasti lugeda teetähiseid, menüüsid või kosmeetikapudelitel olevaid kirjeldusi.

### Kaameraga skannimine tõlkimiseks

- 1 Avage Kaamera > Foto, puudutage ikooni ) ja puudutage ikooni või 50 (olenevalt teie seadme mudelist).
- **2** Valige keelte loendist lähte- ja sihtkeel.
- **3** Seadke tõlgitav tekst pildiotsijasse ja oodake, kuni see tõlgitakse.

# **HiTouch**

# Funktsiooni AI Touch lubamine

Kui näete oma seadmes sisu, mis teile huvi pakub, puudutage funktsiooni **AI Touch** avamiseks ja lisateabe saamiseks kahe veidi laiali aetud sõrmega pikalt ekraani.

Avage Sätted > HUAWEI Assistant > AI Touch ja lubage AI Touch.

# **Ostlemine AI Touchiga**

Kui näete oma seadmes toodet, mida sooviksite osta, kasutage funktsiooni **AI Touch**, et enne ostu tegemist kiiresti toodet otsida ja eri ostlusplatvormide hindu võrrelda.

#### Puudutage selle kohe saamiseks!

- **1** Avage Sätted > HUAWEI Assistant > AI Touch ja lubage AI Touch.
- **2** Kui näete toodet, mida tahate osta, puudutage ekraani kahe sõrmega pikalt.
- **3** Muutke tuvastuskasti suurust ja asukohta, et see kataks ostetava toote.
- **4** Pärast toote tuvastamist näete hulka ostulinke erinevatelt ostuplatvormidelt.

# **Huawei Print**

# Failide printimine funktsiooniga Huawei Print

Seade teeb piltide ja dokumentide printimise lihtsaks, tuvastades lähedal asuvaid printereid, mis toetavad funktsiooni **Huawei Print**. Seejärel lihtsalt puudutage printimiseks!

- 1 Lülitage sihtprinter sisse ja veenduge, et see oleks ühendatud teie seadmega samasse Wi-Fi-võrku või et Wi-Fi Direct oleks lubatud.
- **2** Seadmes eri kohtades olevate failide printimine.
  - Galerii. Avage rakenduses Galerii üks fail või valige mitu faili ja valige Jaga > 🗔.
  - Märkmik. Avage rakenduses Märkmik märge ja valige Veel > Prindi.
  - Failid. Valige rakenduses Failid üks või mitu faili ja valige Jaga > Prindi.
- **3** Pärast vajalike lubade andmist puudutage läheduses asuvate printerite tuvastamiseks ja soovitud printeri valimiseks suvandit **Vali**. Seejärel valige eelvaatekuval koopiate arv, värv, paberi suurus ja muud suvandid ning puudutage nuppu **PRINDI**. Kui ühtegi printerit ei tuvastata, laadige alla ja installige kuval **Printeri valimine** juhendatud viisil printeri vajalik lisandmoodul.

# Mitme seadme koostöö

# Sujuv seadmetevaheline töö funktsiooniga Seade+

**Seade+** võimaldab eri seadmete koostööd, tehes teie telefoni lähedal asuva Visioni ja muude toetatud seadmete keskjuhtseadmeks, et neid saaks mugavalt juhtida. Samuti saate vaid ühe puutega edastada telefoni käimasolevaid ülesandeid Visionisse, alates MeeTime'i kõnedest kuni voogesitatava heli- ja videosisuni.

*i* Veenduge, et teie seade oleks värskendatud uusimale süsteemiversioonile.

### Funktsiooni Seade+ seadistamine

Praegu toetab **Seade+** telefonide ühendamist järgmist tüüpi seadmetega. Selle funktsiooni kasutamiseks veenduge, et ühendatavad seadmed toetavad funktsiooni **Seade+**. Enne alustamist lubage telefonis Bluetooth ja Wi-Fi ning logige oma HUAWEI ID kontole sisse. Muudes seadmetes tehke järgmised seadistused.

- Vision: veenduge, et see oleks ühendatud teie seadmega samasse kohtvõrku ja logitud sisse samale HUAWEI ID kontole.
- **Bluetooth-seade**: mõne Bluetooth-seadme (näiteks Bluetooth-peakomplektid) saab funktsiooni **Seade+** kaudu seadmega ühendada pärast Bluetooth-ühenduse loomist.
- Seade+ ei toeta telefonide vahelist koostööd.
  - Kui **Seade+** on peidetud, avage **Juhtpaneel** ja valige **C** > **Kuva Seade+**.

#### MeeTime'i kõnede ja voogesitatava heli- või videosisu edastamine teistesse seadmetesse

Kui teete seadmega MeeTime'i kõnet, vaatate videoid (näiteks HUAWEI Videos, Youkus või muus videovoogedastusrakenduses) või kuulate muusikat, saate edastada need käimasolevad toimingud funktsiooni **Seade+** kaudu teisse seadmesse ja jätkata uues seadmes sealt, kus pooleli jäite. Näiteks saate MeeTime'i kõne edastada Visionisse. *i* **MeeTime**. See funktsioon on saadaval ainult teatavates riikides ja piirkondades.

Saate järgmiste ülesannete edastamiseks valida eri seadmeid.

- Videod. Saab edastada Visionisse.
- MeeTime'i kõned. Saab edastada Visionisse.
- **Muusika**. Saab edastada Bluetooth-kõrvaklappidesse või Visionisse (nii sisse- kui ka väljalülitatud ekraani korral).
- **1** Nipsake telefoniekraani ülemisest paremast nurgast alla, et kuvada **Juhtpaneel**.

Saadavalolevad seadmed kuvatakse jaotises **Seade+**. Võite puudutada ka ikooni Q ja otsida lähedalasuvaid seadmeid käsitsi.

**2** Puudutage seadet, millele tahate käimasolevad ülesanded edastada.

# Meediumikontroller

# Helijuhtpaneel

#### Heli taasesituse haldamine helijuhtpaneelil

Kui avatud on mitu helirakendust (nagu **Muusika**), saate muusika taasesitust hallata ja neid rakendusi lihtsasti vahetada helijuhtpaneelil.

- **1** Pärast mitme helirakenduse avamist nipsake seadme ülemisest paremast nurgast alla, et kuvada **Juhtpaneel**, ja puudutage heli taasesituse kaarti kuva **Juhtpaneel** ülaosas.
- 2 Helijuhtpaneelil kuvatakse parajasti kasutatavad ja hiljuti kasutatud rakendused ning seal saate hallata ka kasutusel oleva rakenduse taasesitust (näiteks muusikapalu esitada või peatada ja siirduda eelmise või järgmise muusikapalani) või võite taasesituse kiireks ümberlülitamiseks puudutada muud helirakendust.
- Teatavad rakendused tuleb selle funktsiooni kasutamiseks värskendada uusimale versioonile.
  - · Kõik rakendused ei toeta helijuhtpaneeli.

### Helitaasesitusseadme kiire vahetamine

Kui teie seade on ühendatud heliseadmega (nagu peakomplekt, Bluetooth-kõlar või Visioni toode), saate funktsiooni **Juhtpaneel** helijuhtimisjaotises taasesitusseadet kiiresti vahetada (näiteks lülitada taasesitatava muusika oma seadmest ümber Bluetooth-kõlarisse).

- 1 Ühendage oma seade heliseadmega Bluetoothi kaudu või muul viisil. Pärast Visioni toote ühendamist oma seadmega Bluetoothi kaudu, saate selle ühendada seadmega samasse Wi-Fi-võrku ja logida sisse samasse **HUAWEI ID** kontosse, et teha rohkem toiminguid.
- **2** Teie seadmes parajasti taasesitatava heli edastamiseks teise seadmesse nipsake oma

seadme ülemisest paremast nurgast alla, et kuvada Juhtpaneel, puudutage ikooni 👾 või

seadmeikooni (näiteks ) ülal asuva helijuhtimisjaotise ülemises paremas nurgas ja valige ühendatud seadmete loendis heliseade.

# Kaamera ja galerii

# Pildistamine

# Pildistamine

# **1** Avage Kaamera.

- **2** Seejärel saate teha järgmist.
  - Teravdamine: puudutage asukohta, mida tahate teravdada.
    Fookuse ja mõõtmise eraldi reguleerimiseks puudutage pikalt pildiotsijat ja lohistage vastav raam või rõngas soovitud asukohta.
  - Heleduse reguleerimine: puudutage pildiotsijat. Kui fookuseraami kõrvale ilmub
    sümbol , lohistage seda üles või alla.
  - Sisse- või väljasuumimine: suruge pildiotsijal kaks sõrme kokku või lahku või lohistage suumimisliugurit.
  - Kaamerarežiimi valimine: nipsake üle kaamerarežiimi suvandite üles, alla, vasakule või paremale.
  - Välgu sisse- või väljalülitamine: puudutage sümbolit  $\stackrel{\checkmark}{\searrow}$  ja valige  $\stackrel{\checkmark}{\checkmark}$  (automaatne),

5 (sees), 5 (väljas) või 9 (alati sees).

Kui valite režiimi **5** (automaatne) ja kaamera tuvastab, et keskkond on hämar, siis ilmub pildiotsijasse välguikoon ja pildistamisel lülitatakse välk automaatselt sisse.

i) Need funktsioonid ei pruugi kõigis kaamerarežiimides saadaval olla.

**3** Pildistamiseks puudutage katikunuppu.

# Žestidega pildistamine

- **1** Avage **Kaamera** ja puudutage ikooni <sup>(D)</sup>, et aktiveerida esikaamera.
- **2** Puudutage valikut <sup>(C)</sup> ja lubage **Žestidega juhtimine**.
- **3** Avage uuesti pildiotsija ja hoidke peopesa ekraanist ligikaudu 20 cm (8 tolli) kaugusel.
- **4** Kui esikaamera tuvastab teie peopesa, teeb seade pärast lühikest mahaloendust foto.

# Ujuva katikunupu kasutamine pildistamiseks

Kaamera pildiotsijas saab kuvada ujuva katiku, mille võite lohistada kõikjale, kuhu soovite, et teha fotosid kiiresti.

1 Avage Kaamera > 🐼 ja lubage Ujuv katik.

- **2** Seejärel kuvatakse pildiotsijas ujuv katik. Võite selle lohistada kõikjale, kuhu soovite.
- **3** Pildistamiseks puudutage ujuvat katikut.

# Ajastatud fotode tegemine

Kaamera taimer võimaldab määrata pöördloenduse, et jõuaksite pärast katikunupu vajutamist õigesse kohta.

- **1** Avage Kaamera > > Taimer ja valige pöördloendus.
- **2** Naaske pildiotsijasse ja puudutage katikunuppu. Seade teeb foto pärast pöördloenduse lõppemist.

# Hääljuhtimise kasutamine pildistamiseks

Saate kasutada pildistamiseks oma häält, ilma et peaksite katikunuppu puudutama.

- **1** Avage Kaamera > <sup>(2)</sup> > Heli juhtimine ja valige suvand.
- **2** Avage uuesti pildiotsija ja öelge oma pildistamise käsk.

# Pildistamine portree-, öö- ja laia ava režiimis

# Säravate portreede jäädvustamine

Portreerežiimis saate kasutada erinevaid kohandatud ilu- ja valgusefekte, et katikuvajutus tooks esile objekti parimad küljed.

- **1** Avage **Kaamera** ja valige režiim **Portree**.
- **2** Püüdke objekt pildiotsijas kaadrisse.

Selfi tegemiseks puudutage ikooni 🥮.

- **3** Siin saate teha järgmist.
  - Iluefektide lubamine: puudutage iluefektide kohandamiseks ikooni <sup>(C)</sup>.
    Iluefektide keelamiseks lohistage säte väikseimale väärtusele või puudutage ikooni
    (O)
  - Valgusefektide määramine: puudutage ikooni 😳 ja valige soovitud efekt.
  - Valguse kompenseerimine: kui lülitate hämaras valguses sisse esikaamera, võite valguse kompenseerimise lubamiseks puudutada välguikooni.

Puudutage välguikooni ja valige **7**<sup>A</sup> (automaatne) või **9** (püsivalt sees). **(i)** Kõik seadmed ei toeta kõiki neid funktsioone.

**4** Pildistamiseks puudutage katikunuppu.

# Öövõtete tegemine

Öörežiim teeb teie fotode üksikasjad teravamaks ja värvid erksamaks isegi hämaras või öösel pildistades.

- 1 Avage Kaamera või Kaamera > Veel (olenevalt teie seadme mudelist) ja valige režiim Öö.
- 2 Tagakaameraga jäädvustamisel saab teatavate seadmetega reguleerida ISO-tundlikkust ja

säriaega, kui puudutate pildiotsijas nuppu $^{\rm ISO}$  või $^{\rm S}$  .

- **3** Hoidke seadet paigal ja puudutage katikunuppu.
- **4** Teie seade reguleerib säriaja ümbritseva heleduse põhjal. Hoidke seadet kuni pöördloenduse lõpuni paigal. Pildistamiseks enne pöördloenduse lõppu puudutage katikunuppu.
- *i* Kõik seadmed ei toeta pöördloenduse lõpetamist enne selle lõppaega.

# Pildistamine režiimiga Ava

### Laia avaga pildistamine

Laia ava režiim võimaldab teha fotosid ja videoid, mille taust on udune, aga objekt on teravdatud.

- Avage Kaamera või Kaamera > Veel (olenevalt teie seadme mudelist) ning valige režiim Ava.
- **2** Puudutage kohta, mida soovite teravdada. Parima tulemuse saamiseks peab seade olema objektist kuni 2 m (umbes 7 jala) kaugusel.
- **3** Ava sätete muutmiseks puudutage pildiotsijas ikooni *ja* lohistage liugurit. Väiksema avaväärtuse korral on taust udusem.
- **4** Pildistamiseks puudutage katikunuppu.

# Al-fotograafia

# Professionaalse ilmega fotode tegemine

Master AI on eelinstallitud kaamerafunktsioon, mis tänu objektide ja stseenide (nagu toidu, randade, sinise taeva ja roheluse ning teksti) intelligentsele tuvastamisele ning värvi- ja heledussätete optimeerimisele aitab teha paremaid fotosid.

Ø Master Al on teatavates seadmetes kuvatud kui Al-fotograafia või Al-kaamera.

- **1** Avage **Kaamera** ja valige režiim **Foto**.
- **2** Puudutage ikooni 🧖 funktsiooni sisselülitamiseks.
- **3** Püüdke objekt pildiotsijas kaadrisse. Kui kaamera on pildistatava objekti tuvastanud, soovitab see automaatselt režiimi (nt portree, rohelus või tekst).

**4** Soovitatava režiimi keelamiseks puudutage režiimiteksti kõrval olevat ikooni  $\times$  või lülitage  $\hat{(0)}$  välja.

# Profirežiim

# Professionaalne pildistamine režiimiga Pro

Režiim Pro võimaldab fotosid ja videoid viimistleda ning pildistamise või filmimise ajal ISOtundlikkust, teravdusžiimi jms kohandada.

### Jäädvustage režiimiga Pro, et rabada

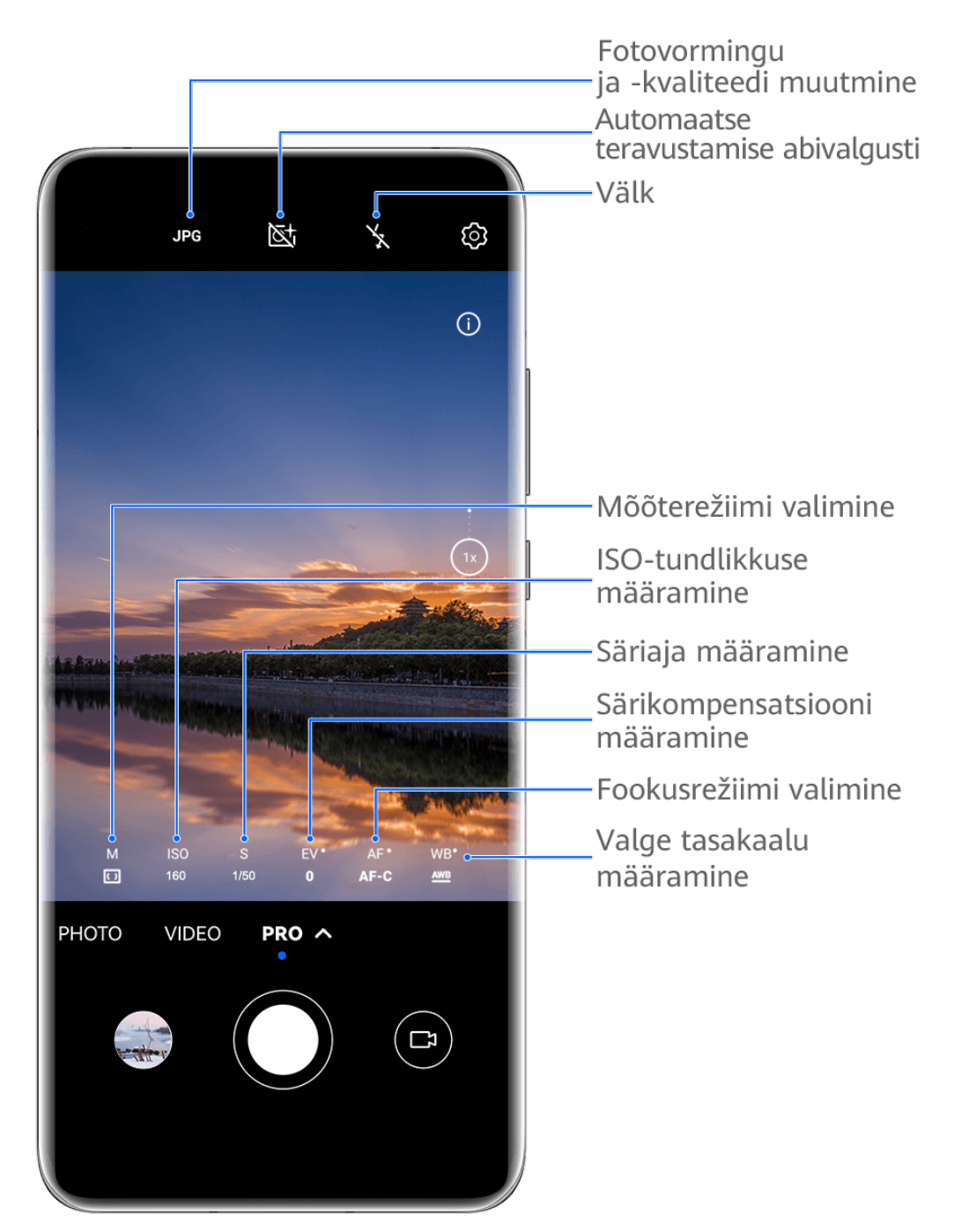

Pildid on vaid teabeks.

- 1 Avage Kaamera või Kaamera > Veel (olenevalt teie seadme mudelist) ja valige režiim Pro.
- **2** Siin saate teha järgmist.
  - Mõõtmisrežiimi kohandamine: puudutage nuppu **M** ja valige mõõtmisrežiim.

| Mõõtmisrežii<br>m           | Ülevaade                                                                           |
|-----------------------------|------------------------------------------------------------------------------------|
| ( )<br>Maatriksmõõt<br>mine | Mõõdab valgust terves kaadris, ideaalne looduslike maastike<br>jäädvustamiseks.    |
| (•)<br>Keskel<br>mõõtmine   | Fookustab ekraani keskel olevale valgusele, ideaalne portreede<br>jäädvustamiseks. |
| •<br>Punktmõõtmi            | Fookustab valgusele kindlast piirkonnast, nagu pildistatava silmad.                |

ne

- ISO-tundlikkuse reguleerimine: puudutage nuppu ISO ja lohistage liugurit.
  Vähese valguse korral soovite üldiselt ISO-tundlikkust suurendada. Hästi valgustatud kohtades soovite seda vähendada, et vältida kujutise müra.
- Säriaja kohandamine: puudutage nuppu S ja lohistage liugurit.
  Säriaeg määrab kindlaks kaamera objektiivi siseneva valguse hulga. Staatiliste stseenide või portreede jäädvustamisel on soovitatav kasutada aeglasemat säriaega.
  Kiiresti liikuvaid stseene või objekte pildistades on soovitatav säriaega kiirendada.
- EV-särikompensatsiooni reguleerimine: puudutage nuppu EV· ja lohistage liugurit.
  Vähese valguse korral on soovitatav EV-väärtust suurendada ja hästi valgustatud kohtades vähendada.
- Fookuse kohandamine: puudutage nuppu **AF** ja valige fookusrežiim.

| Fookusrežiim | Kasutusolukorrad                                             |
|--------------|--------------------------------------------------------------|
| AF-S (üksik) | Liikumatud objektid                                          |
| AF-C (pidev) | Liikuvad objektid                                            |
| MF (käsitsi) | Puudutage objekti, et seda fookustada, nt pildistatava nägu. |

Värvinihke kohandamine: puudutage nuppu **WB**· ja valige režiim.

Eredas päevavalguses pildistamisel valige . Pilvise ilma korral või väheses valguses pildistamisel valige .

Värvustemperatuuri muutmiseks puudutage nuppu

• Salvestusvormingu valimine: režiim **Pro** võimaldab fotosid erinevates vormingutes

salvestada. Eelistatud vormingu valimiseks puudutage pildiotsijas nuppu

- **3** Pildistamiseks puudutage katikunuppu.
- Neid funktsioone toetatakse ainult teatud seadmemudelitel.
  - Mõne sätte muutmine põhjustab vahel ka teiste sätete muutumist. Muutke neid oma tegelike vajaduste järgi.

# Filmimine

# Video jäädvustamine

- **1** Avage Kaamera ja valige režiim Video.
- **2** Kohandage järgmisi sätteid.
  - Sisse- või väljasuumimine. Suruge pildiotsijal sõrmi kokku või lahku või lohistage suumiliugurit.
  - Teravdamine. Puudutage teravdatavat asukohta. Särituse ja fookuse lukustamiseks puudutage pikalt pildiotsijat.
  - Välgu sisse- või väljalülitamine. Puudutage ikooni X ja puudutage ikooni Q (alati sees) või X (väljas).

Kui filmite esikaamerat kasutades hämaras, võite määrata välgu sätteks ikooni  $\subseteq$  (alati sees). Kaamera tegeleb valguse kompenseerimisega.

- Iluefektide kohandamine. Puudutage ikooni 🤤 ja lohistage efektide kohandamiseks.
- Video eraldusvõime ja kaadrisageduse kohandamine. Avage > Video eraldusvõime ja valige soovitud eraldusvõime. Suurem eraldusvõime jäädvustab suurema failimahuga kvaliteetsema video.
   Soovitud kaadrisageduse valimiseks puudutage suvandit Kaadrisagedus.
- Ruumisäästva videovormingu valimine. Puudutage ikooni <sup>()</sup> ja lülitage lüliti Efektiivne videovorming sisse.

Kui see funktsioon on lubatud, kasutab seade videovormingut, mis hõivab vähem salvestusruumi. Aga selles vormingus videod ei pruugi teistes seadmetes esitatavad olla. Olge selle suvandi valimisel ettevaatlik.

- Kõik seadmed ei toeta seda funktsiooni.
  - Mõne sätte muutmine põhjustab vahel ka teiste sätete muutumist. Muutke neid oma tegelike vajaduste järgi.

**3** Jäädvustamiseks puudutage ikooni <sup>(1)</sup>. Kui salvestate videot tagakaameraga, puudutage sisse- või väljasuumimiseks pikalt ikooni

+ <sub>või</sub> —.

Kuvatavast kaadrist võtte tegemiseks puudutage ikooni 📿

**4** Jäädvustamise peatamiseks puudutage ikooni (III) ja lõpetamiseks ikooni (III).

# Aegvõte

# Aegvõtte kasutamine lühivideo loomiseks

Kasutage aegvõtet, et jäädvustada pilte aeglaselt mitme minuti või isegi tunni jooksul ja muuta need üheks lühivideoks. See võimaldab jäädvustada ilu muutuses – õitsevad lilled, liikuvad pilved ja muu.

- **1** Avage Kaamera > Veel ja valige režiim Ajaline kestus.
- **2** Pange seade paika. Kaamera värisemise vähendamiseks ja seadme paigalhoidmiseks kasutage statiivi.
- **3** Salvestuse alustamiseks puudutage ikooni 🕒 ja lõpetamiseks ikooni 💻.

Salvestatud video salvestatakse automaatselt galeriisse.

# Kaamerasätete muutmine

# Kaamerasätete muutmine

Võite muuta kaamerasätteid, et teha fotosid ja videoid kiiremini. järgmised funktsioonid ei pruugi kõigis kaamerarežiimides saadaval olla.

# Kuvasuhte muutmine

Avage **Kaamera** > <sup>(2)</sup> > **Kuvasuhe** ja valige kuvasuhe. (7) See funktsioon pole igas režiimis saadaval.

### Asukohasiltide lubamine

Funktsiooni **Asukohasilt** lubamiseks lubage esmalt oma seadmele asukohateenused ja avage seejärel **Kaamera** > <sup>(C)</sup>. Seejärel sildistatakse teie fotod ja videod asukohateabega. Foto või video jäädvustuskoha kuvamiseks puudutage seda galeriis ja nipsake sellel üles. Seadmes asukohateenuste lubamiseks tehke järgmist. • Nipsake seadmeekraani ülemisest paremast nurgast alla, et kuvada Juhtpaneel, puudutage

ikooni , et laiendada otseteelülitite paneel (olenevalt teie seadme mudelist), ja lubage **Asukoht**.

Avage Sätted > Asukoht ja lubage Juurdepääs minu asukohale.

#### Abiruudustiku kasutamine fotode komponeerimiseks

Kasutage abiruudustikku täiusliku võtte kokkuseadmiseks.

- **1** Lubage **Kaameraruudustik**. Siis kuvatakse pildiotsijas ruudustikujooned.
- **2** Seadke foto objekt ühte ristuvasse punkti ja puudutage katikunuppu.

#### Peegelpildi kasutamine

Esikaamera kasutamisel puudutage ikooni <sup>(C)</sup>, seejärel lubage või keelake **Peegelpilt**. Kui **Peegelpilt** on lubatud, kuvatakse pilt sellisena, nagu ennast pildiotsijas näete, mitte ümberpööratuna.

Kui **Peegelpilt** on keelatud, on pilt ümberpööratud, ehk siis vastupidine sellele, mida pildiotsijas näete.

#### Katikuheli vaigistamine

Kaamera katikuheli vaigistamiseks lubage Vaigista.

*i* See funktsioon on saadaval ainult teatavates riikides ja piirkondades.

#### Naeratuste jäädvustamine

Lubage valik **Jäädvusta naeratused**. Kaamera pildistab automaatselt, kui pildiotsijas tuvastatakse naeratus.

#### Horisontaaltasandi kasutamine parema kompositsiooni saamiseks

Lubage Horisontaaltasand, et kuvada pildiotsijas horisontaalne abijoon.

Kui punktiirjoon kattub pideva joonega, näitab see, et kaamera on horisontaaltasandiga paralleelne.

### Kaamerarežiimi paigutuse kohandamine

Saate kaamerarežiimi kuva paigutust kohandada oma eelistuste järgi, teisaldades sageli kasutatavad režiimid kaamera avakuvale või muutes režiimide järjestust.

*i* Režiime **Foto**, **Portree** ja **Video** ei saa kuvale **Veel** teisaldada.

- **1** Avage **Kaamera** > **Veel** ja puudutage režiimide redigeerimiskuva avamiseks ikooni
- 2 Puudutage režiimi pikalt ja lohistage see soovitud kohta. Võite teisaldada kuval Veel oleva režiimi kaamera avakuvale, teisaldada kaamera avakuval oleva režiimi kuvale Veel või muuta režiimide kuva paigutust režiimide kasutussageduse järgi.

Ikooniga 🖄 režiime saab kustutada selle ikooni puudutamisega.

 ${f 3}\,$  Paigutuse salvestamiseks puudutage ikooni  $^{\checkmark}$  .

Kustutatud režiimi taastamiseks avage **Kaamera** > **Veel**, puudutage ikooni  $\checkmark$  ja puudutage suvandit **LISA**.

# Galerii haldamine

# Galeriis kiirotsingute tegemine

#### Fotode kiire otsimine Galeriis

Otsige märksõnu (nagu kuupäev, toit või kategooria) kasutades foto Galeriis kiiresti üles.

- **1** Avage **Galerii**, puudutage ekraani ülaservas otsinguriba ja sisestage otsingu alustamiseks märksõna (nagu "toit" või "maastik") või puudutage soovitatud sõna.
- **2** Kuvatakse selle märksõnaga seotud fotode pisipildid ja soovitatakse veel märksõnu. Täpsemate tulemuste saamiseks puudutage soovitatud märksõna või sisestage veel märksõnu.

#### Videote kiire otsimine Galeriis

Kui seade laeb ja selle ekraan on väljas, analüüsib see videoid ja liigitab need Galeriis automaatselt. Otsinguribal kuvatakse soovitatavad märksõnad, mis pakuvad kiireid tulemusi seotud teemade kohta.

- **1** Avage **Galerii**, puudutage ekraani ülaservas otsinguriba ja sisestage otsingu alustamiseks märksõna (nagu "toit" või "maastik") või puudutage soovitatud sõna.
- **2** Kuvatakse selle märksõnaga seotud videote pisipildid ja soovitatakse veel märksõnu. Täpsemate tulemuste saamiseks puudutage soovitatud märksõna või sisestage veel märksõnu.

Otsingutulemustes esitatakse teile eelvaate pakkumiseks automaatselt videote olulisi hetki.

*i* Kuvatõmmised ei kuulu analüüsimisele.

# Piltide töötlemine

Galeriis on lai valik pilditöötlusfunktsioone.

#### Põhitöötlus

- **1** Avage **Galerii**, valige töödeldav foto ja puudutage ikooni
  - Kärpimine ja pööramine. Puudutage suvandit Kärbi, valige raam, seejärel lohistage allesjäetava osa valimiseks ruudustikku või selle nurki. Foto kuvatava osa töötlemiseks võite seda raamis lohistada või sellel kahe sõrmega sisse või välja suumida.

Foto pööramiseks puudutage suvandit Kärbi ja lohistage nurgaratast soovitud suunas.

Foto pööramiseks kindla nurgakraadi võrra või peegelpilti puudutage ikooni  $\Box$  või  $|\mathbf{A}|$ 

- Filtriefekti lisamine. Filtri valimiseks puudutage suvandit Filter.
- Fotoefektide muutmine. Heleduse, kontrasti, küllastuse ja foto muude omaduste muutmiseks puudutage suvandit **Kohanda**.
- Muu. Foto töötlemiseks muul viisil, näiteks värvilaigu, udususe, kritselduse või teksti lisamiseks, puudutage suvandit Veel.

Funktsiooni **Kohanda** või **Filter** kasutamisel võite töötluseelse ja -järgse foto võrdlemiseks puudutada suvandit **Võrdle**. Võrdlus ei ole kõigis töötlusrežiimides saadaval.

**2** Muudatuste salvestamiseks puudutage ikooni  $\checkmark$  või  $\square$ .

#### Fotodele kleebiste lisamine

- **1** Puudutage Galeriis fotot ja avage  $\checkmark$  > Veel > Kleebised.
- **2** Valige kleebis ja lohistage see soovitud kohta. Kleebise suuruse muutmiseks puudutage

selle nurgas olevat täppi ja lohistage seda. Kleebise kustutamiseks puudutage ikooni <sup>×</sup>. Teatavatel kleebistel saab ka teksti redigeerida. Uue teksti sisestamiseks puudutage redigeeritavat ala, mis on tavaliselt ümbritsetud punktiirjoonega.

**3** Muudatuste salvestamiseks puudutage ikooni  $\checkmark$  ja foto salvestamiseks ikooni  $\square$ .

#### Fotode pikseldamine

- **1** Puudutage Galeriis fotot ja avage  $\checkmark$  > Veel > Mosaiik.
- **2** Foto osade katmiseks valige mosaiigi stiil ja suurus.
- **3** Mosaiigi eemaldamiseks puudutage nuppu **Kustukumm** ja pühkige see fotolt ära.
- **4** Muudatuste salvestamiseks puudutage ikooni  $\checkmark$  ja foto salvestamiseks ikooni  $\square$ .

#### Fotode ümbernimetamine

- **1** Puudutage Galeriis ümbernimetatava foto pisipilti.
- •
- **2** Valige • > **Nimeta ümber** ja sisestage uus nimi.
- **3** Puudutage suvandit **OK**.

#### Kollaaž

Kasutage Galerii kollaažifunktsiooni mitme foto muutmiseks üheks pildiks, et jagamine oleks lihtsam.

**1** Kollaažifunktsiooni saate kasutada järgmistel viisidel (olenevalt teie seadme mudelist).

- Puudutage vahekaardil Saage teada suvandit Loo kollaaž, valige fotod ja puudutage nuppu **Loo**.
- Puudutage vahekaardil **Fotod** või **Albumid** pikalt, et valida fotod, ning avage -• Kollaaž.
- **2** Valige mall. Seejärel saate teha järgmist.
  - Foto asukoha muutmine. Puudutage fotot pikalt ja lohistage see uude kohta.
  - Foto kuvatava osa muutmine. Libistage sõrme fotol või suruge sõrmi sellel kokku või lahku, nii et ruudustikul jääks paistma vaid soovitud osa.
  - Foto pööramine. Puudutage fotot ja puudutage seejärel ikooni  ${}^{\ell}\Box$ , et seda pöörata, • või <sup>▶|4</sup>, et see ümber pöörata.
  - Ääriste lisamine või eemaldamine. Äärised kuvatakse fotode vahel ja ruudustiku servades vaikimisi. Nende eemaldamiseks puudutage suvandit Raam.
- **3** Kollaaži salvestamiseks puudutage ikooni Salvestatud kollaaži vaatamiseks avage Albumid > Kollaažid.

# Fotode ja videote jagamine

Avage Galerii ja jagage fotot või videot järgmistel viisidel.

- $\cdot$  Ühe foto või video jagamine. Puudutage fotot või videot ja seejärel ikooni 💪.
- Mitme foto või video jagamine. Puudutage albumis või vahekaardil Fotod, pikalt ekraani, et

valida fotod ja videod, ning puudutage ikooni 🍊.

#### Fotode turvaline jagamine

Enne foto saatmist saate soovi korral kustutada tundliku teabe, nagu asukoht, aeg ja kaamera tehnilised andmed.

- **1** Avage Galerii.
- **2** Valige üks või mitu fotot ja puudutage ikooni 🍊.

- **3** Puudutage ekraani ülemises vasakus nurgas olevat privaatsuslülitit. Kuvatavas dialoogiboksis Privaatsussuvandid lülitage lülitid Eemalda fototeave ja Eemalda asukohateave sisse ning puudutage nuppu OK.
- 🚯 Kui Asukohasilt oli pildistamise ajal keelatud, ei kuvata foto jagamisel lülitit Eemalda asukohateave dialoogiboksis Privaatsussuvandid.

# Albumitesse paigutamine

Paigutage fotod ja videod albumitesse, et neid hõlpsalt vaadata.

# Albumite lisamine

### **1** Avage **Galerii** > **Albumid**.

- **2** Puudutage ikooni  $\dashv$ , andke albumile nimi ja puudutage nuppu **OK**.
- **3** Valige fotod või videod, mida soovite lisada, ja seejärel teisaldage või kopeerige need albumisse.

#### Albumite sortimine

- **1** Avage Galerii > Albumid > • ja puudutage suvandit Albumite sortimine.
- **2** Albumite järjestuse muutmiseks puudutage pikalt albumi kõrval olevat ikooni ja lohistage seda.

Vaikejärjestuse taastamiseks puudutage nuppu Lähtesta või avage • • > Lähtesta.

#### Albumi kuvastiili kohandamine

Avage Galerii > Albumid > • •, puudutage suvandit Vaheta kuva ja valige albumi kuvastiil.

#### Fotode ja videote teisaldamine

- **1** Avage album, seejärel puudutage pikalt fotode ja videote valimiseks, mida soovite teisaldada.
- 2 Soovitud albumi valimiseks puudutage • > Teisalda albumisse.
- **3** Kui üksused on teisaldatud, ei ole need enam algses albumis.
- Albumid Kõik fotod ja Videod kuvavad kõik teie seadmes salvestatud fotod ja videod.
  Üksuste liigutamine albumite vahel ei mõjuta nende albumite vaadet.

### Fotode ja videote kustutamine

Puudutage pikalt, et valida fotod, videod või albumid, ja valige **Kustuta** > **Kustuta**.

Teatavaid eelseadistatud albumeid ei saa kustutada, näiteks albumeid Kõik fotod, Minu lemmikud, Videod ja Kaamera.

Kustutatud fotod ja videod teisaldatakse ajutiselt albumisse **Hiljuti kustutatud**, kust nad teatava aja pärast jäädavalt kustutatakse.

Fotode ja videote jäädavaks kustutamiseks enne säilitusperioodi lõppu puudutage pikalt ekraani, et valida fotod ja videod albumis **Hiljuti kustutatud**, ning valige **Kustuta** > **Kustuta**.

### Kustutatud fotode või videote taastamine

Albumis Hiljuti kustutatud puudutage pikalt valimiseks üksuseid, mille soovite taastada, ja

puudutage valikut 🕗 nende taastamiseks algsetesse albumitesse.

Kui algne album on kustutatud, luuakse uus.

#### Fotode ja videote lisamine lemmikutesse

Avage foto või video, seejärel puudutage  $\heartsuit$ .

Üksus ilmub nii selle algses albumis kui ka albumis Minu lemmikud.

### Piltide ja videote peitmine

Hoidke pildid ja videod galeriis varjatuna ning silma alt ära.

Avage **Galerii** > **Albumid**. Siin saate teha järgmist.

• Piltide ja videote peitmine. Puudutage avatud albumit, puudutage pikalt ning valige

peidetavad pildid ja videod ning avage • • > **Peida** > **OK**.

 Peidetud piltide ja videote kuvamine. Vahekaardil Albumid avage • • > Peidetud üksused.

Võite kuval **Peidetud üksused** puudutada ikooni • •, et aktiveerida albumivaade ja soovitud üksused kiiresti üles otsida.

 Üksuste peidust välja toomine. Puudutage kuval Peidetud üksused pikalt ja valige peidust välja toodavad pildid või videod ning puudutage suvandit Näita. Need pildid ja videod taastatakse seejärel oma algsetesse albumitesse.

# Rakendused

# Märkmik

# Märkme loomine

Oma mõtete ja vaimusähvatuste kiireks jäädvustamiseks saate luua märkmeid, kasutades režiimi "Käsitsikiri" (sisu kirjutamiseks või joonistamiseks) või "Dokumendi skannimine", või koos funktsiooniga "Mitme ekraani koostöö".

# Märkmele sisu lisamine

- 1 Avage Märkmik > Märkused ja puudutage ikooni 😶.
- **2** Sisestage märkme pealkiri ja sisu. Seejärel saate teha järgmist.
  - Kontroll-loendi lisamiseks puudutage ikooni 🧭. •
  - Teksti laadi, lõikude joonduse ja tausta muutmiseks puudutage ikooni  $\underline{A=}$ . •
  - Pildi sisestamiseks puudutage ikooni 🕗. Puudutage pikalt pilti ja lohistage see • märkmes sobivale kohale.
  - Märkmete korrastamiseks hõlpsama juurdepääsu ja kuvamise nimel liigitage märge pärast selle valmis saamist.

**3** Märkme salvestamiseks puudutage ikooni  $\checkmark$ .

# Käsitsi kirjutatud märkme lisamine

Saate lisada käsitsi kirjutatud märkme selliste mõtete ja ideede üles tähendamiseks, mida oleks keeruline teksti kaudu edasi anda.

- 1 Avage Märkmik > Märkused ja puudutage ikooni 🛨.
- **2** Puudutage ikooni *k*, et kirjutada või joonistada valitud värviga soovitav sisu.
- **3** Märkme salvestamiseks puudutage ikooni

# Ülesannete loomine

Looge ülesandeid, et olla kursis oma igapäevaste tegevustega, nagu igapäevased ostuloetelud, tööülesanded ja majapidamistööd.

# Ülesandekirje lisamine ja sellele meeldetuletuse määramine

Saate lisada ülesandekirje ja määrata sellele aja-põhise meeldetuletuse.

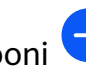

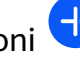

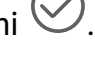

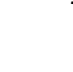

Kui olete ülesandekirje oluliseks märkinud, kuvatakse lukustatud ekraani korral meeldetuletus täisekraanil.

- **1** Avage **Märkmik** > **Ülesanded** ja puudutage ikooni
- **2** Sisestage oma ülesandekirje.
- **3** Puudutage suvandit <sup>(1)</sup>, määrake meeldetuletuse aeg ja puudutage nuppu **OK**.
- 4 Ülesandekirje oluliseks märkimiseks puudutage nuppu
- **5** Sätete salvestamiseks puudutage nuppu **Salvesta**.

# Ülesandekirjele korduvate meeldetuletuste määramine

Kui määrate ülesandekirjele aja, saate valida sellele kordusrežiimi (nt **Mitte kunagi**, **Iga päev**, **Iga nädal**, **Iga kuu** või **Iga aasta**) ja teie seade palub määratud ajal korduvalt ülesande lõpule viia.

# Märkmiku haldamine

Te saate Märkmikus kirjeid kategooria järgi liigitada ja erinevatesse kaustadesse panna, teiste inimestega jagada ning soovimatuid kirjeid kustutada.

Kui vaatate Märkmikus kirjete loendit või üksikut kirjet, puudutage ekraani ülaservas olekuriba, et naasta kiiresti esimese kirje juurde või loetava märkme algusesse.

# Rakenduse lukustuse kasutamine Märkmiku jaoks või märkme lukustamine

Saate oma privaatsuse kaitsmiseks rakendada Märkmikule rakenduse lukustuse või määrata üksikule märkmele parooli.

**Rakenduse lukustuse lubamine Märkmiku jaoks**. Avage **Sätted** > **Turve** > **Rakenduse lukustus**, sisestage lukustuskuva parool või kohandage rakenduse lukustuse parool juhtnööride järgi ja lülitage Märkmiku kõrval olev lüliti sisse.

| ••• • • • • • • • • • • • • • • • • •                                                               |
|----------------------------------------------------------------------------------------------------|
| • •<br>ekraanil kuvatavaid juhtnööre. Märkme lukust avamiseks avage • • > <b>Eemalda lukustus</b> . |
| Kui teie seade toetab sõrmejäljega või näotuvastusega lukuvabastust, saate kasutata                 |

kiirautentimist; selleks tehke järgmist. Avage Märkmik > • • > Sätted > Märkmelukk ning lubage Sõrmejälje ID-ga avamine ja Näotuvastusega avamine.

# Märkmiku kirjete sortimine

Lisage Märkmikus märkmeid ja kaustu, sortige märkmeid või ülesandeid kategoriseeritud kaustadesse ja lisage isegi värvikoodiga silte.

Kaustade või märkmete lisamiseks tehke järgmist.

- Lisage kaustu: puudutage suvandit Kõik märkmed või Kõik tegemata tööd ja avage
  Halda > Uus kaust. Nimetage see ümber ja puudutage suvandit Salvesta.
- Märkmete lisamine: puudutage suvandit Kõik märkmed või Kõik tegemata tööd, avage kaust ja puudutage suvandit Uus. Valige värvisilt, nimetage see ümber ja puudutage suvandit Salvesta.

Kausta või märkme ümbernimetamiseks puudutage suvandit **Kõik märkmed** või **Kõik tegemata tööd** ja avage **Halda** > **Redigeeri**. Seejärel puudutage kausta või märkme nime selle ümbernimetamiseks või kustutamiseks.

Märkmete või ülesannete sortimiseks tehke järgmist.

Lemmikutesse lisatud kirjete kuvamiseks puudutage suvandit **Kõik märkmed** ja avage **Minu lemmikud**.

• Nipsake kuval Kõik märkmed või Kõik tegemata tööd oleval kirjel vasakule ja puudutage

ikooni <sup>(C)</sup>, et sortida kirje soovitud märkmikku.

• Puudutage pikalt märget või ülesandekirjet, valige kirjed, mille soovite liigitada samasse

kategooriasse, ja puudutage ikooni 🄄, et teisaldada need sihtkategooriasse.

*i* Exchange'i kontodel olevaid kaustu ja kirjeid ei saa redigeerida.

### Märkmikukirjete jagamine ja eksportimine

Jagage Märkmikus märkmeid või ülesandeid kolleegide või lähedastega ning eksportige märkmeid pildi-, TXT- ja muudesse vormingutesse.

Märkmeid või ülesandeid saab jagada järgmistel viisidel.

• Ühe märkme või ülesandekirje jagamine: avage kuval Kõik märkmed või Kõik tegemata

**tööd** kirje, mida soovite jagada, puudutage ikooni 💪 ja järgige jagamiseks juhtnööre. Märkmeid saab jagada suvandi **Pildina**, **Tekstina** või **Teise seadmesse** puudutamisega.

• Mitme märkme jagamine: avage kuva Kõik märkmed, puudutage pikalt märget, valige

kirjed, mida soovite jagada, puudutage ikooni  $\checkmark$  ja järgige jagamiseks juhtnööre. Märkmeid saab eksportida järgmistel viisidel.

- Pildina eksportimine: avage märge, mida soovite eksportida ja avage -> Pildina >
  Salvesta pilt. Eksporditud faili leiate kohast Galerii.
- Dokumendina eksportimine: avage märge, mida soovite eksportida, avage > Ekspordi dokumendina ja järgige soovitud dokumendivormingu valimiseks juhtnööre. Salvestatud märkmete vaatamiseks avage Failid, otsige üles ja avage Documents ning puudutage suvandit NotePad.

Funktsiooni Ekspordi dokumendina ei saa käsitsi kirjutatud märkmete jaoks kasutada. Muud tüüpi märkmeid saab eksportida TXT- või HTML-failidesse.

# Märkmiku kirjete printimine

- 1 Avage kuval Kõik märkmed prinditav kirje.
- **2** Avage • > **Prindi** ja valige printer ning konfigureerige viipade järgi prindisätted.

# Märkmiku kirjete kustutamine

Märkmiku kirjeid saab kustutada ühel viisil järgmistest.

• Nipsake kuval Kõik märkmed või Kõik tegemata tööd oleval kirjel vasakule ja puudutage

selle kustutamiseks nuppu

 Puudutage pikalt märget või ülesandekirjet, mida soovite kustutada, valige mis tahes muude märkmete või ülesandekirjete märkeruudud (või lohistage üle nende), mida soovite

samuti kustutada, ja puudutage ikooni 🔟.

Pärast kirje kustutamist võite kustutatud kirje leidmiseks puudutada suvandit **Kõik märkmed** või **Kõik tegemata tööd** ning avada suvandi **Hiljuti kustutatud**. Kustutatud kirje taastamiseks puudutage seda pikalt või avage selle üksikasjade kuva ja puudutage ikooni

 $\bigcirc$ 

# Sätted

# Ekraan ja heledus

# Silmi säästva režiimi kasutamine

Silmi säästev režiim vähendab kahjulikku sinist valgust ja kuvab soojemad värvid, mis aitab vähendada silmade väsimust ja kaitsta nägemist.

# Silmi säästva režiimi lubamine või keelamine

• Nipsake ekraani ülemisest paremast nurgast alla, et kuvada Juhtpaneel, ja puudutage

ikooni , et laiendada otseteelülitite paneel (olenevalt teie seadme mudelist). Lubage või keelake **Silmi säästev režiim**. Sätetekuva avamiseks puudutage pikalt suvandit **Silmi säästev režiim**.

 Avage Sätted > Ekraan ja heledus > Silmi säästev režiim ja lubage või keelake Luba terve päev.

Kui silmi säästev režiim on lubatud, kuvatakse olekuribal <sup>(2)</sup> ja ekraan omandab sinise valguse väiksema eritamise tõttu kollaka varjundi.

## Silmade heaolu režiimi ajakava määramine

Avage **Sätted** > **Ekraan ja heledus** > **Silmi säästev režiim**, lubage **Ajastatud**, seejärel seadistage **Algusaeg** ja **Lõppaeg** vastavalt oma eelistusele.

# Sinise valguse filtri reguleerimine silmi säästvas režiimis

Avage **Sätted** > **Ekraan ja heledus** > **Silmi säästev režiim**, lubage **Luba terve päev** või seadistage **Ajastatud** ja lohistage suvandi **Filtri tase** all olevat liugurit, et kohandada sinise valguse filtritav määr.

# Biomeetria ja parool

# Sõrmejälgede seadistamine

Saate registreerida oma sõrmejälje ja seejärel kasutada seda ekraani avamiseks ja oma failiseifile, rakenduste lukule ja muule juurdepääsu saamiseks.

# Sõrmejälgede lisamine

 Avage Sätted > Biomeetria ja parool > Sõrmejälje ID või Sätted > Biomeetria ja parool > Sõrmejälje ID > Sõrmejälgede haldus (olenevalt teie seadme mudelist) ja määrake või sisestage ekraanil kuvatavate juhtnööride järgi lukustuskuva parool.

- 2 Uue sõrmejälje registreerimise alustamiseks puudutage suvandit **Uus sõrmejälg** või **Uus tagakülje sõrmejälg** (olenevalt teie seadme mudelist).
- **3** Pange sõrmeots sõrmejäljelugerile. Kui tunnete värinat, tõstke sõrm üles ja suruge siis uuesti. Liigutage sõrme ringi kuni kogu sõrmejälje jäädvustamiseni.
- 4 Pärast registreerimise lõpuleviimist puudutage suvandit OK.

Nüüd saate ekraani lukustusest avada sõrme sõrmejäljelugerile panemisega.

## Sõrmejälje ümbernimetamine või kustutamine

- Avage Sätted > Biomeetria ja parool > Sõrmejälje ID või Sätted > Biomeetria ja parool > Sõrmejälje ID > Sõrmejälgede haldus (olenevalt teie seadme mudelist) ja sisestage lukustuskuva parool.
- **2** Puudutage jaotises **Sõrmejälgede loend** registreeritud sõrmejälge selle ümbernimetamiseks või kustutamiseks.

# Sõrmejälje tuvastamine

Sõrmejälje tuvastamine võimaldab teil vastendada oma sõrmed registreeritud sõrmejälgedega.

- Avage Sätted > Biomeetria ja parool > Sõrmejälje ID või Sätted > Biomeetria ja parool > Sõrmejälje ID > Sõrmejälgede haldus (olenevalt teie seadme mudelist) ja sisestage lukustuskuva parool.
- **2** Puudutage jaotises **Sõrmejälgede loend** suvandit **Sõrmejälje tuvastamine**.
- **3** Puudutage sõrmejäljelugerit oma sõrmega. Tuvastatud sõrmejälg tõstetakse esile.

# Sõrmejäljega juurdepääs failiseifile

- Avage Sätted > Biomeetria ja parool > Sõrmejälje ID või Sätted > Biomeetria ja parool > Sõrmejälje ID > Sõrmejälgede haldus (olenevalt teie seadme mudelist) ja sisestage lukustuskuva parool.
- **2** Lülitage sisse suvandi **Juurdepääs failiseifile** lüliti ja järgige ekraanil kuvatavaid juhtnööre, et siduda oma sõrmejälg failiseifiga.

Nüüd saate valida suvandid **Failid > Mina**, puudutada suvandit **Failiseif** ja kasutada selle avamiseks sõrmejälge.

*i* Veenduge, et teie seade oleks värskendatud uusimale süsteemiversioonile.

### Sõrmejäljega juurdepääs lukustatud rakendusele

- Avage Sätted > Biomeetria ja parool > Sõrmejälje ID või Sätted > Biomeetria ja parool > Sõrmejälje ID > Sõrmejälgede haldus(olenevalt teie seadme mudelist) ja sisestage lukustuskuva parool.
- **2** Lülitage sisse lüliti **Rakenduse lukustuse avamine** ja järgige sõrmejälje sidumiseks rakenduse lukustusega ekraanil kuvatavaid juhtnööre.

Seejärel saate avakuval puudutada lukustatud rakendust ja avada selle sõrmejäljega.

# Sõrmejäljega makse lubamine ja kasutamine

Saate kasutada makserakenduses maksete kinnitamiseks sõrmejälge.

Selle funktsiooni lubamiseks avage makserakendus ja järgige ekraanil kuvatavaid juhiseid.

# Näotuvastus

Näotuvastus võimaldab teil oma näoandmetega seadet avada või lukustatud rakendusi kasutada.

## Näotuvastuse seadistamine

- Avage Sätted > Biomeetria ja parool > Näotuvastus ja sisestage lukustuskuva parool. Kui te pole lukustuskuva parooli määranud, järgige selle tegemiseks ekraanil kuvatavaid juhtnööre.
- 2 Mõned seadmed toetavad ekraani äratamist seadme tõstmisega. Kui te leiate oma seadmes suvandi **Luba tõstmisega äratamine**, saate selle soovi korral lubada.
  - Sätteüksused erinevad seadmeti. Kui teie seadmel pole seda konkreetset üksust, ei ole vastav funktsioon toetatud.
- **3** Puudutage suvandit **Alusta**, asetage seade näo ette ja järgige näoandmete registreerimiseks ekraanil kuvatavaid juhtnööre.

### Näotuvastusega lukuvabastuse määramine

Puudutage kuval Näotuvastus suvandit Ava seade ja valige lukuvabastusviis.

Mõned seadmed toetavad suvandit **Nõua silmsidet**. Kui see on lubatud, peate seadme näoga avamisel silmad lahti hoidma. Kui te ei leia oma seadmes seda lülitit, tähendab see, et seda funktsiooni ei toetata.

Kui te olete lubanud Privaatruumi, saate näotuvastusega lukuvabastust kasutada ainult Põhiruumis. Kui te olete lisanud mitu kasutajat, saate näotuvastusega lukuvabastust kasutada ainult omanikukontoga.

### Rakenduse lukustuse avamine näotuvastusega

Selleks et lisada oma näoandmed rakenduse lukustusele, lubage kuval **Näotuvastus** valik **Rakenduse lukustuse avamine** ja järgige ekraanil kuvatavaid juhiseid.

Seejärel saate puudutada avakuval lukustatud rakendust ja kasutada rakendusele juurdepääsu saamiseks näotuvastust.

#### Näoandmete keelamine või kustutamine

Avage kuva Näotuvastus, et teha järgmist.

 Keelake teatud funktsioonide juurdepääs teie näoandmetele: keelake funktsioonid Ava seade, Rakenduse lukustuse avamine või muud funktsioonid, et need ei saaks teie näoandmeid kasutada. See ei kustuta teie näoandmeid.  Näoandmete kustutamine: puudutage näoandmete kustutamiseks suvandit Kustuta näoandmed. Kui soovite hiljem näotuvastuse funktsiooni uuesti kasutada, peate oma näoandmed uuesti registreerima.

# **Telefoni teave**

# Juriidiline märkus

Autoriõigus © Huawei 2022 Kõik õigused kaitstud.

See kasutusjuhend omab ainult teabelist eesmärki. Toode, sh värv, suurus, ekraani paigutus (loetelu pole ammendav), võib erineda tegelikkusest. Ühtegi selles juhendis toodud väidet, teavet ega soovitust ei tohi käsitleda ühegi garantii, otsese või kaudse, alusena.

Oma riigi või piirkonna hiljuti uuendatud teabeliini numbri või e-posti aadressi leidmiseks külastage veebisaiti https://consumer.huawei.com/en/ support/hotline.

Mudel: MGA-LX9N

EMUI 12.0\_01